## Delphi

## Criando Disco de Instalação InstallShield Jocélio Passos joceliodpassos@bol.com.br

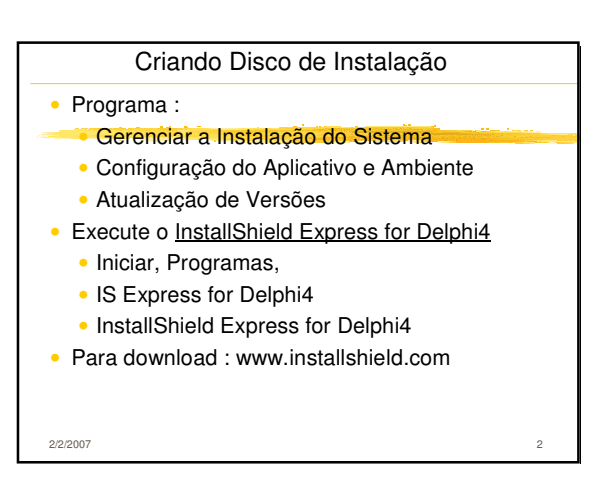

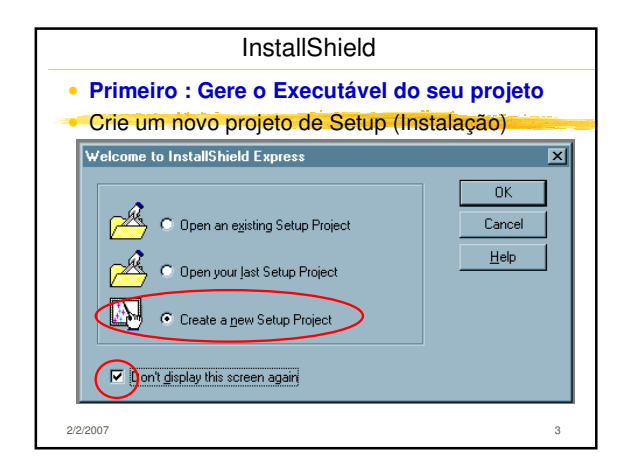

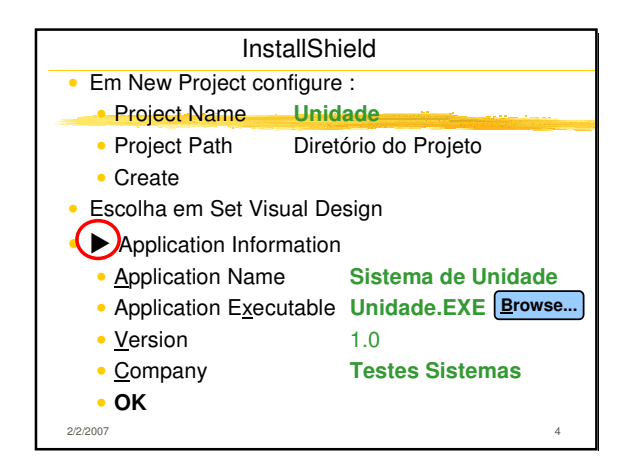

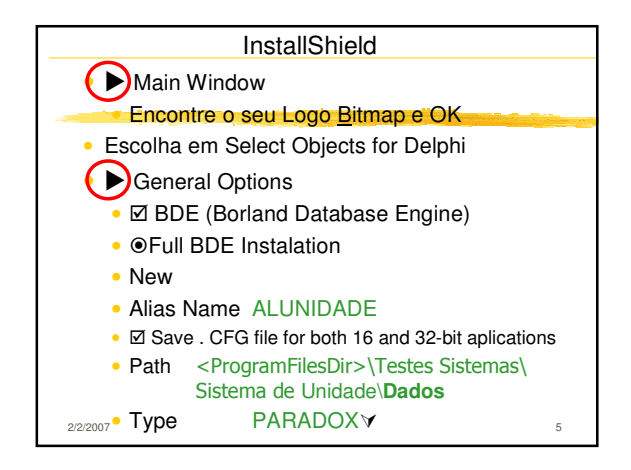

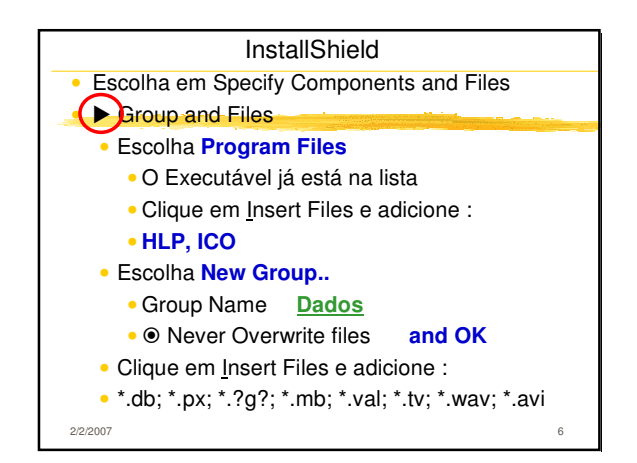

| InstallShield                                            |             |
|----------------------------------------------------------|-------------|
| <ul> <li>Escolha em User Interface Components</li> </ul> |             |
| Dialog Boxes                                             | Settings    |
| <ul> <li>Welcome Bitmap</li> </ul>                       | SPLASH.BMP  |
| <ul> <li>Welcome Message</li> </ul>                      |             |
| <ul> <li>Ø Software License Agreement</li> </ul>         | LICENSE.TXT |
| <ul> <li>Image: Readme Information</li> </ul>            | README.TXT  |
| <ul> <li>Information</li> </ul>                          |             |
| <ul> <li>Name and Company</li> </ul>                     |             |
| • <b>O</b> Name, Company and Serial Number               |             |
| <ul> <li>I Setup Type</li> </ul>                         |             |
| • 🗹 Custom Setup                                         | 7           |
| 21212001                                                 | 1           |

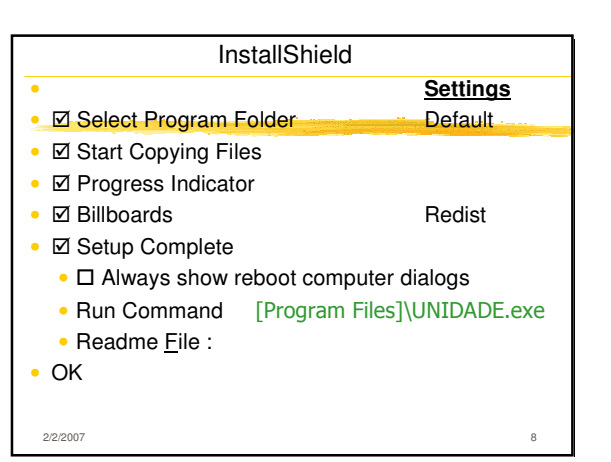

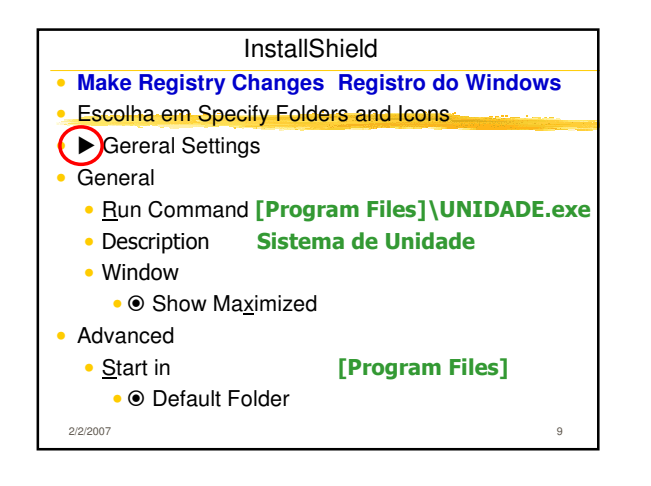

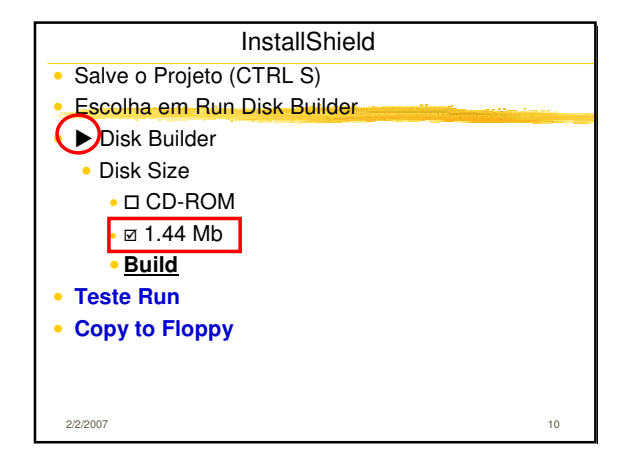

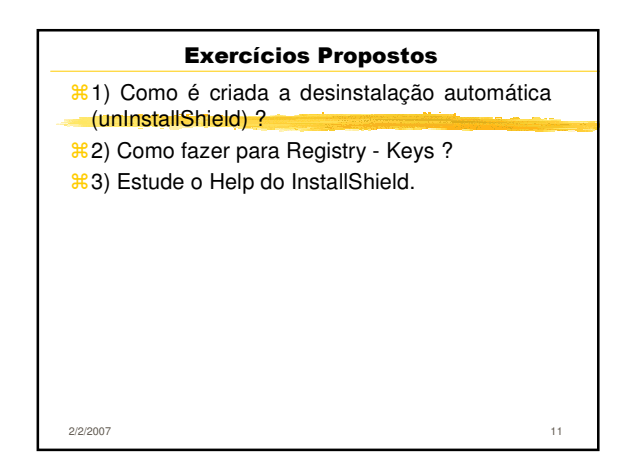